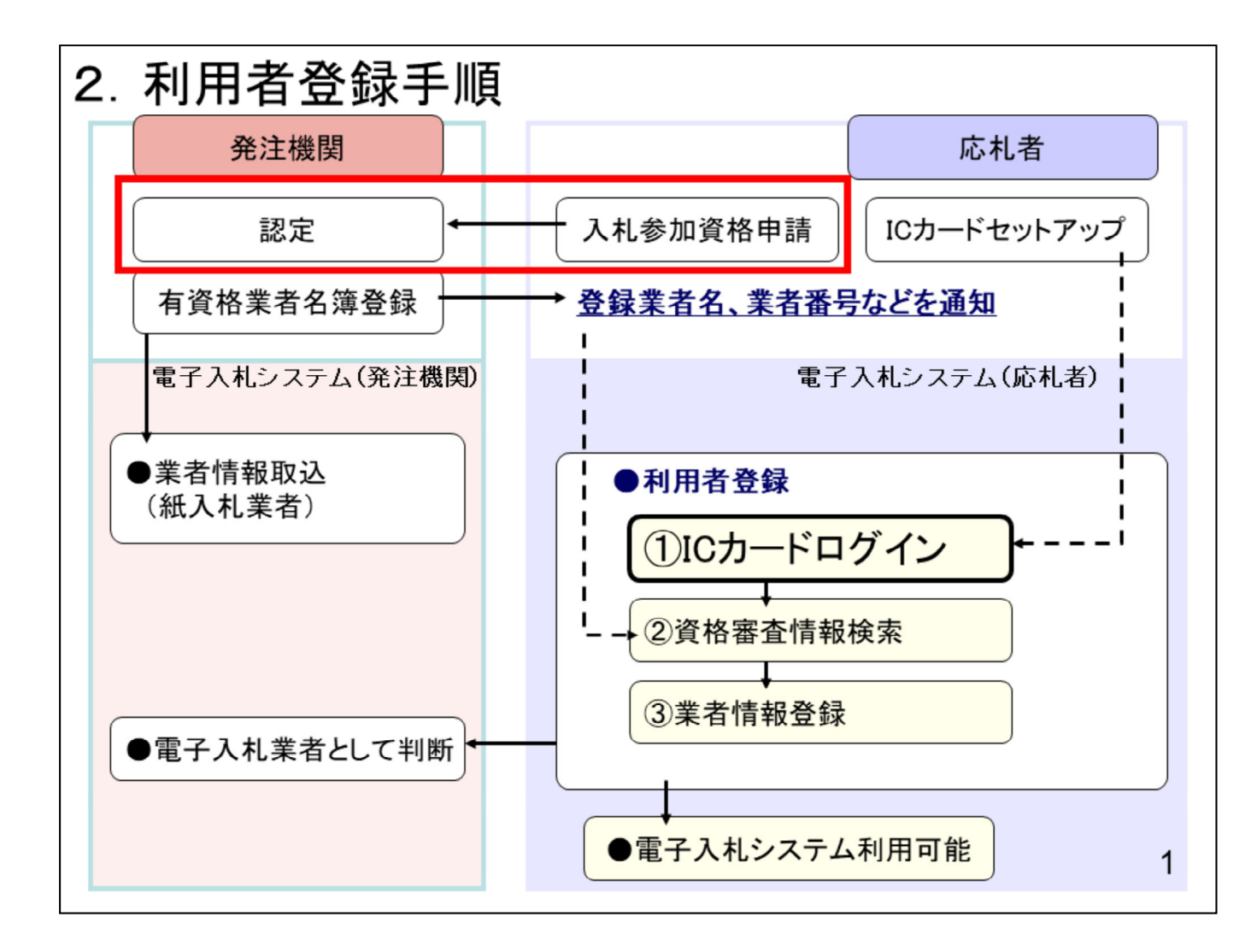

## 2. 利用者登録手順

次に利用者登録の操作イメージを紹介します。

ICカードリーダの設定が終わりました ら、利用者登録を行う前に入札参加 資格申請を行い、発注機関の認定を 受けます。

| 国立研究開発法人土木研究所 電子                                                                                  | 調達情報                                                                         |                                       |
|---------------------------------------------------------------------------------------------------|------------------------------------------------------------------------------|---------------------------------------|
|                                                                                                   |                                                                              | 発注者綱紀保持                               |
| 電子入札システム                                                                                          | 入札情報公開システム                                                                   | 競争参加資格                                |
| 電子入札の利用者登録、及び実際の電子入札を行い<br>ます。<br>○電子入札 システム運用時間9:00 ~ 17:00                                      | 入札公告・入札契約結果等が検索参照できます。<br>発注図書類の電子データのダウンロードも可能で<br>す。                       | 電子入札システム ポー<br>タルサイト                  |
| 土・日・祝日(振替休日含む)・年末年始<br>(12/29~1/3)を除く                                                             | , .<br>, .                                                                   | 入札公示情報                                |
| 電子入札に参加するには                                                                                       | ヘルプデスク                                                                       | 入札結果                                  |
| ■ご利用までの流れ 込                                                                                       | ■よくある質問と回答(工事中)♪<br>■問合せ先: 電子入札統合ヘルプデスク                                      | 契約の適正化                                |
| マニュアルなど<br>■ 操作マニュアル(T事中) 風                                                                       | TEL:0570-021-777 (平日 9:00-12:00 13:00-<br>17:30)                             | 公的研究費の不正防止の<br>取組                     |
| ■ 運用規約 (必ずお読み下さい。) (工事中) ♪<br>発注見込み                                                               | ※お問合せ前には、必ず「よくある質問と回答」を<br>お読み下さい。<br>※入札案件及びICカードの内容については下記まで<br>お問い合わせださい。 | グリーン購入法に基づく<br>公表                     |
| ■ 令和 3 年度業務等発注見込み(令和4年1月現在)<br>○業務pdf形式(80KB) 通<br>○物品・役務pdf形式(101KB) 通                           | 〇国立研究開発法人土木研究所<br>総務部会計課調査担当                                                 | 環境配慮契約法に基づく<br>公表                     |
| <ul> <li>● 令和4年度業務等発注見込み(令和4年1月現在)</li> <li>○業務pdf形式(78KB)</li> <li>○物品・役務pdf形式(110KB)</li> </ul> | TEL:029-879-6703<br>〇国立研究開発法人土木研究所寒地土木研究所<br>管理部経理課契約担当<br>TEI:011-841-1629  | 障害者優先調達推進法に<br>基づく公表                  |
| お知ら                                                                                               | 번                                                                            | 競争の導入による公共<br>サービスの改革に関する<br>法律に基づく公表 |
| 122.03.07] 電子入札システムボータルサイトを公開しまし<br>122.03.07] 現在は仮運用期間です。本運用開始は令和                                | した。<br>4年4月1日以降です。                                                           | 官公需法に基づく中小企                           |

土木研究所のホームページを開き、「 入札参加資格申請」へのリンクをクリッ クします。

| HOME ) 調査情報 ) 電子スルシステムスル参加資格申請フォーム<br>電子入札システム入札参加資格申請フォーム                                                               | 調達情報                                  |   |
|----------------------------------------------------------------------------------------------------|---------------------------------------|---|
| 土木研究所では、令和4年度より電子入札を実施します。当所の電子入札システムへの入札参加を希望さ<br>れる方は、電子入札システム用業者番号を発行しますので、下記フォームにより申請してください。                         | 発注者綱紀保持                               | > |
| (力ナ文字等の入力は、全角でお願いします。)                                                                                                   | 競争参加資格                                | > |
| 1. 異名當号 :※業名當号は、上事・実務については、国工交通省国工技術成状体合研究所(つくは)、<br>地方整備局、北海道開発局のいずれかの集者番号を、物品・役務については、全省庁統一資格の集者番号を<br>記載してください。<br>図画 | 電子入札システム ポー<br>タルサイト                  | > |
| 2. 商号又は名称 : 20月                                                                                                    | 入札公示情報                                | > |
| 3. 代表者郵便番号 : <mark>図 須</mark>                                                                                            | 入札結果                                  | > |
| 4. 代表者住所 : 🔗 🕱                                                                                                    | 契約の適正化                                | > |
| 5. 代表者役職 : 2010<br>                                                                                                    | 公的研究費の不正防止の<br>取組                     | > |
| 「     代表者電話番号 (TEL) (半角で記入願います) :      2    2    3    3     □                                                            | グリーン購入法に基づく<br>公表                     | > |
| 8. 担当者氏名 :                                                                                                    |                                       |   |
| 9. 担当者連絡先(TEL) (半角で記入願います) :                                                                                             | 環境配慮契約法に基つく<br>公表                     | > |
| 10. メールアドレス(半角) :メールアドレスはできる限り個人用アドレスの使用をお選げください。                                                                        | 障害者優先調達推進法に<br>基づく公表                  | > |
| ○ つくばのみ ○ 寒地のみ ○ つくば及び寒地<br>送信                                                                                           | 競争の導入による公共<br>サービスの改革に関する<br>法律に基づく公表 | > |
| ※ ご入力していただいた情報の取扱いについてはプライバシーボリシーをご覧ください。                                                                                | 官公需法に基づく中小企<br>業者に関する国等の契約<br>の基本方針   | > |
|                                                                                                    | 入札情報配信メール                             | > |

電子入札システム入札参加資格申請 フォームが開きますので、必要事項を 入力して、送信します。

送信後、申請内容が認定がされましたら、土木研究所より電子入札システム用業者番号が登録のメールアドレスに送られてきます。

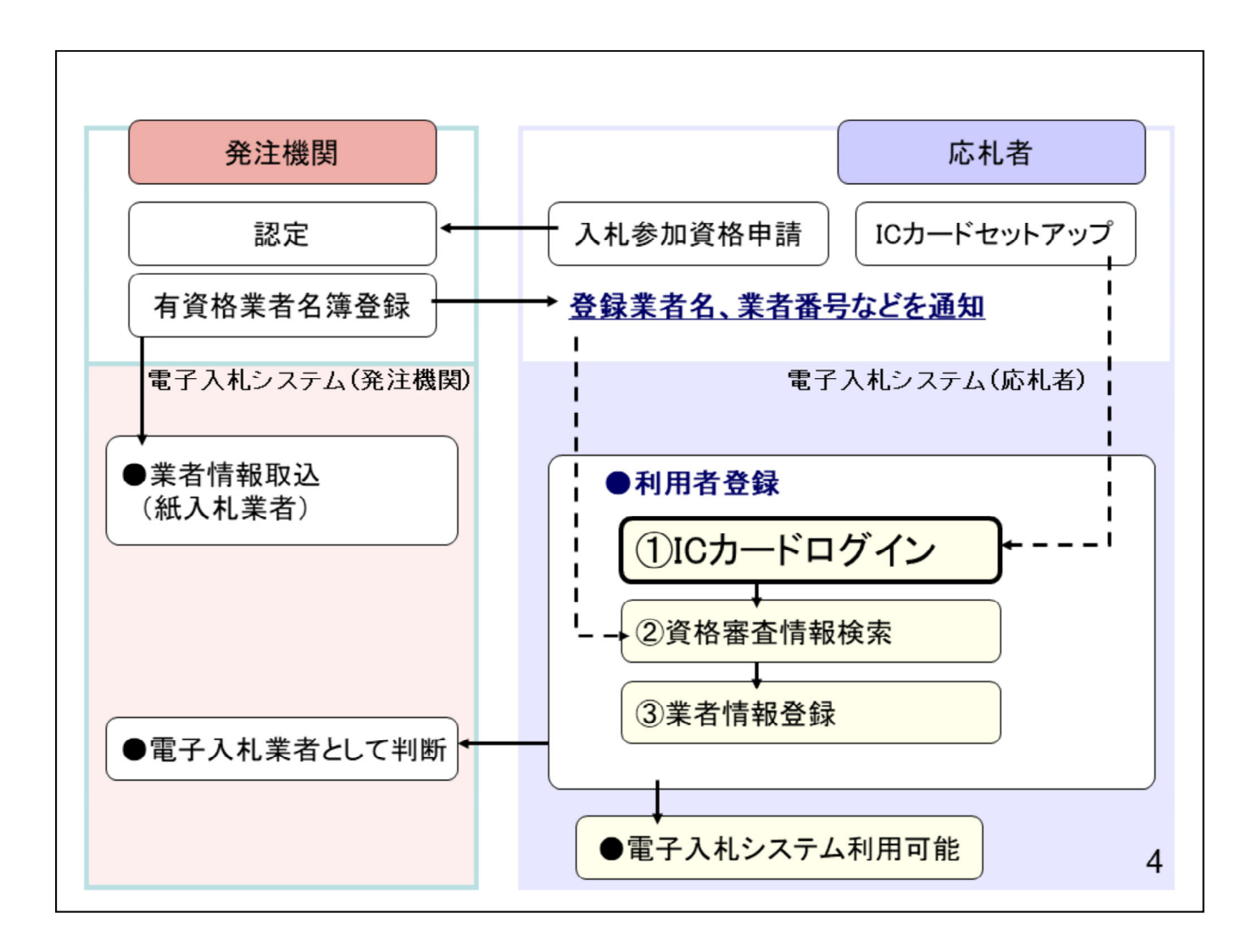

次に「利用者登録」欄の 「①ICカードのログイン」から「③業者 情報登録」の操作をしていただきます。

| 国立研究開発法人土木研究所 電                                                                                  | 調達情報                                                                         |                                       |   |
|--------------------------------------------------------------------------------------------------|------------------------------------------------------------------------------|---------------------------------------|---|
|                                                                                                  |                                                                              | 発注者綱紀保持                               | > |
| 電子入札システム                                                                                         | 入札情報公開システム                                                                   | 競争参加資格                                | > |
| 電子入札の利用者登録、及び実際の電子入札を行い<br>ます。<br>の電子入札。システム運用時間9:00 ~ 17:00                                     | 入札公告・入札契約結果等が検索参照できます。<br>発注図書類の電子データのダウンロードも可能で<br>す。                       | 電子入札システム ポー<br>タルサイト                  | > |
| 土・日・祝日(振替休日含む)・年末年始<br>(12/29~1/3)を除く                                                            |                                                                              | 入札公示情報                                | > |
| 電子入札に参加するには                                                                                      | ヘルプデスク                                                                       | 入札結果                                  | > |
| ■ご利用までの流れ ▲                                                                                      | ■よくある質問と回答(工事中)→<br>■問合せ先:電子入札統合ヘルプデスク                                       | 契約の適正化                                | > |
| マニュアルなど                                                                                          | TEL:0570-021-777 (平日 9:00-12:00 13:00-<br>17:30)                             | 公的研究費の不正防止の<br>取組                     | > |
| <ul> <li>■探(Fマニエア)レ(工事中)</li> <li>■運用規約(必ずお読み下さい。)(工事中)</li> <li>発注見込み</li> </ul>                | ※お問合せ前には、必ず「よくある質問と回答」を<br>お読み下さい。<br>※入札案件及びICカードの内容については下記まで<br>お問い合わせださい。 | グリーン購入法に基づく<br>公表                     | > |
| ■令和3年度業務等発注見込み(令和4年1月現在)<br>○業務pdf形式(80KB)                                                       | 〇国立研究開発法人土木研究所<br>総務部会計課調査担当                                                 | 環境配慮契約法に基づく<br>公表                     | > |
| <ul> <li>■令和4年度業務等発注見込み(令和4年1月現在)</li> <li>○業務pdf形式(78KB)</li> <li>○物品・役務pdf形式(110KB)</li> </ul> | TEL:029-879-6703<br>〇国立研究開発法人土木研究所寒地土木研究所<br>管理部経理課契約担当                      | 障害者優先調達推進法に<br>基づく公表                  | > |
| お知ら                                                                                              | ic::011-841-1629                                                             | 競争の導入による公共<br>サービスの改革に関する<br>法律に基づく公表 | > |
| 2022 03.07] 電子入札システムボータルサイトを公開しま<br>2022 03.07] 現在は仮運用期間です。本運用開始は令和                              | した。<br>14年4月1日以降です。                                                          | 官公需法に基づく中小企<br>業者に関する国等の契約            | > |

-----

土木研究所のホームページを開き、 「電子入札システム入口」をクリックし ます。

| #http://his-ap99/?name1=06A0066006200600 - CALS/EC - Internet Explorer                                                                                                    |        |   |
|----------------------------------------------------------------------------------------------------|--------|---|
|                                                                                                    |        |   |
| 「調達機関・工事、コンサル/物品、役務/少額物品」選択画面(受注者                                                                                                    | 用)     |   |
| 調達機関: 国立研究開発法人土木研究所                                                                                                    |        |   |
| <u>©工事、コンサル</u><br><sup>()</sup> <sup>()</sup> |        |   |
| ◎少額物品、少額役務                                                                                                    |        |   |
|                                                                                                    |        |   |
| <注意事項><br>本面面は電子入札システム新方式(脱Java方式)の面面となり、新方式に対応したPCの設定が必要となります。<br>ご利用の認証局や発注機関のホームページをご確認のうえ、新方式に対応した設定を行ってください。                                                                                                    |        |   |
|                                                                                                    |        |   |
|                                                                                                    |        |   |
|                                                                                                    |        |   |
|                                                                                                    |        |   |
|                                                                                                    |        |   |
|                                                                                                    |        |   |
|                                                                                                    | 100% - | 6 |

電子入札システムのトップページが表示されますので、 「工事、コンサル」をクリックします。

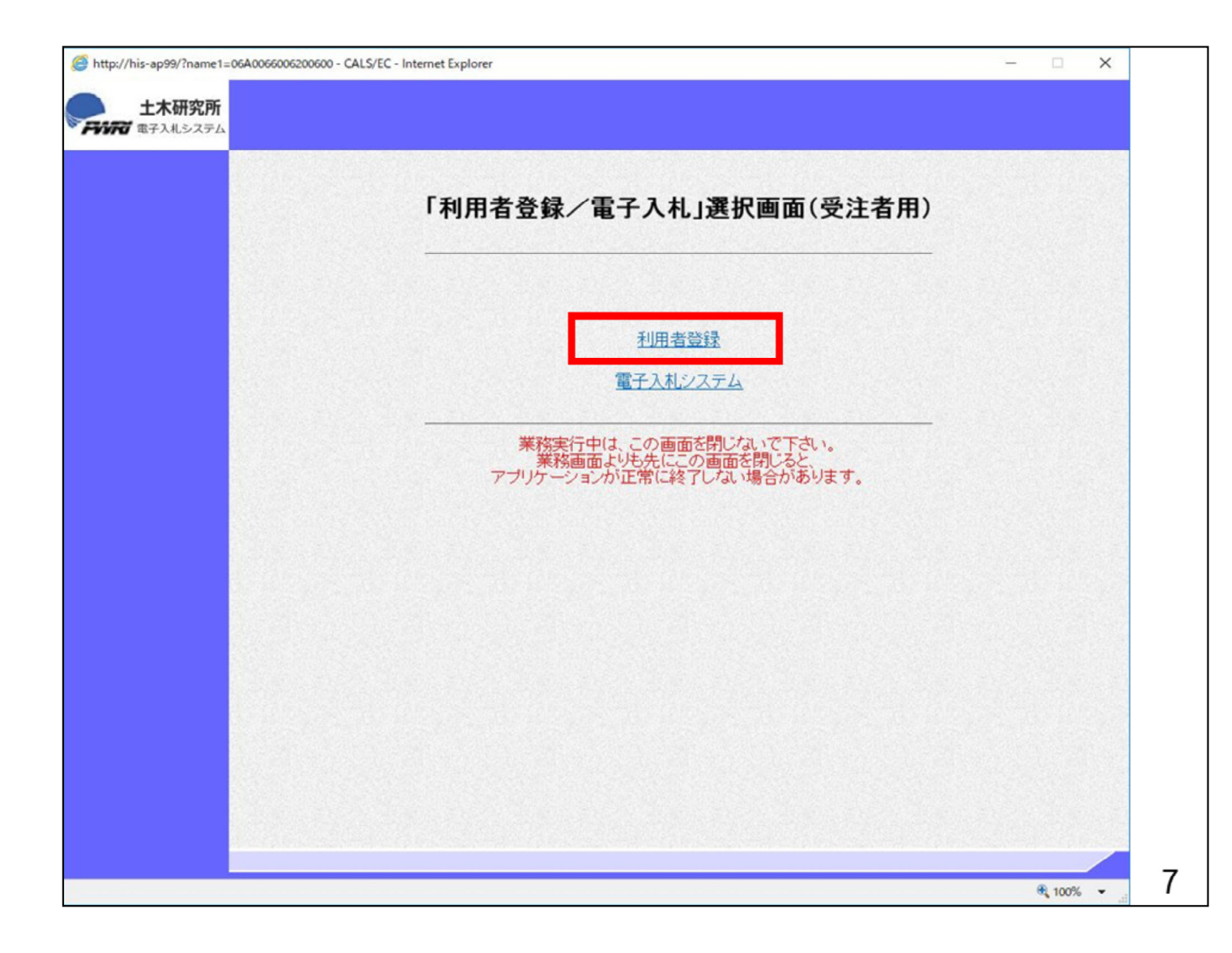

「利用者登録」をクリックします。

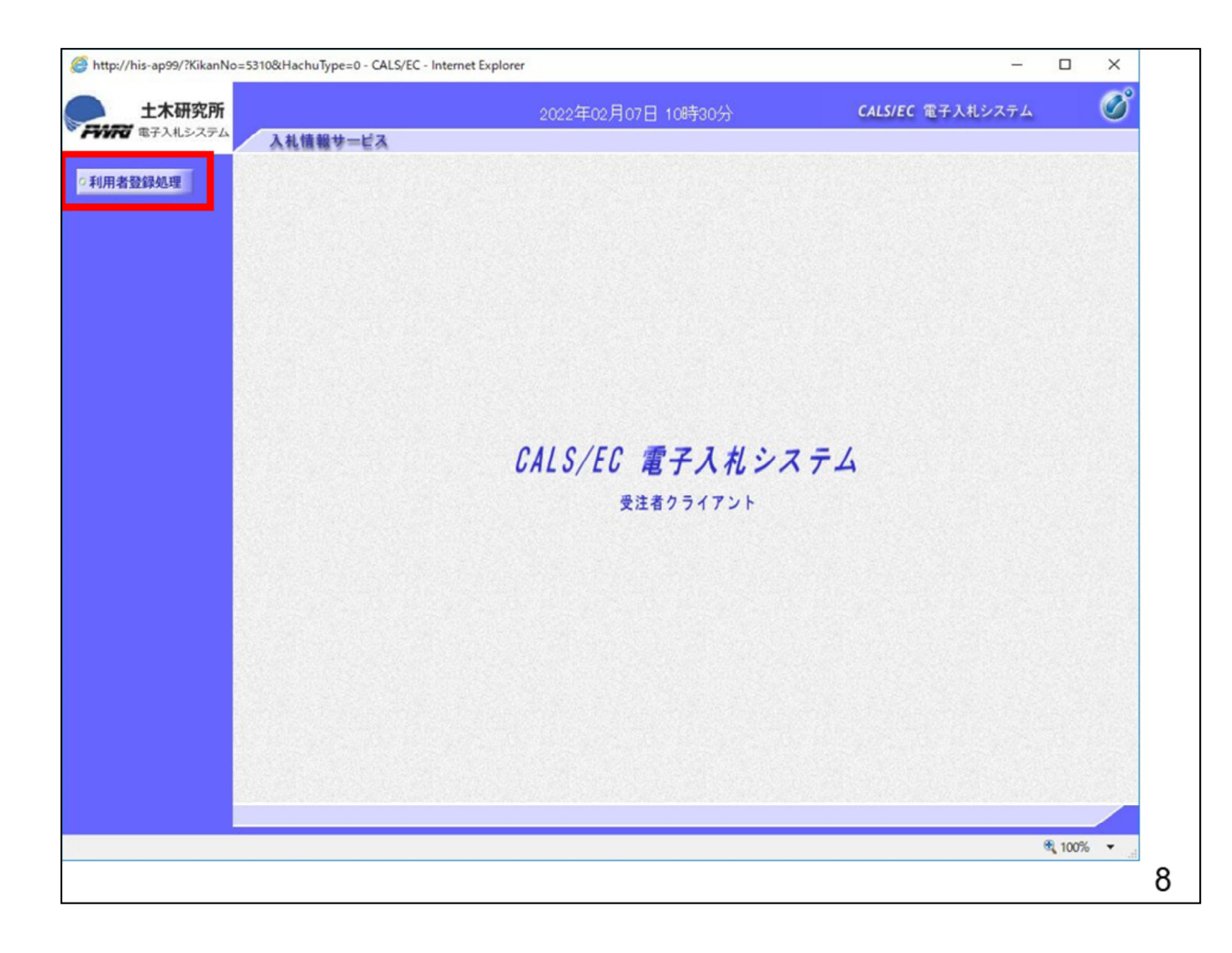

「利用者登録処理」をクリックします。

| ttp://his-ap99/?KikanNo=5310   | 0&HachuType=0 - CALS/EC - Int | ternet Explorer    | -                       | U X       |
|--------------------------------|-------------------------------|--------------------|-------------------------|-----------|
| 土木研究所                          |                               | 2022年02月07日 10時27分 | <b>CALS/EC</b> 電子入札システム | Ø         |
| 第一 電子入札システム                    | 入礼情報サービス                      |                    |                         |           |
| 用者登録処理                         |                               | 利用者登録メニュー          |                         |           |
|                                |                               |                    |                         |           |
|                                |                               |                    |                         |           |
|                                |                               |                    |                         |           |
|                                |                               |                    |                         |           |
|                                |                               |                    |                         |           |
|                                |                               |                    |                         |           |
|                                |                               |                    | Cカード更新                  |           |
|                                |                               |                    |                         |           |
|                                |                               |                    |                         |           |
|                                |                               |                    |                         |           |
|                                |                               |                    |                         |           |
| at since a Call/carrate at the | (descurrent form)             |                    |                         | 100% -    |
| punyosyacall(parent.wpMen      | u.document.frm)               |                    |                         | 4 10070 · |

「登録」ボタンをクリックします。

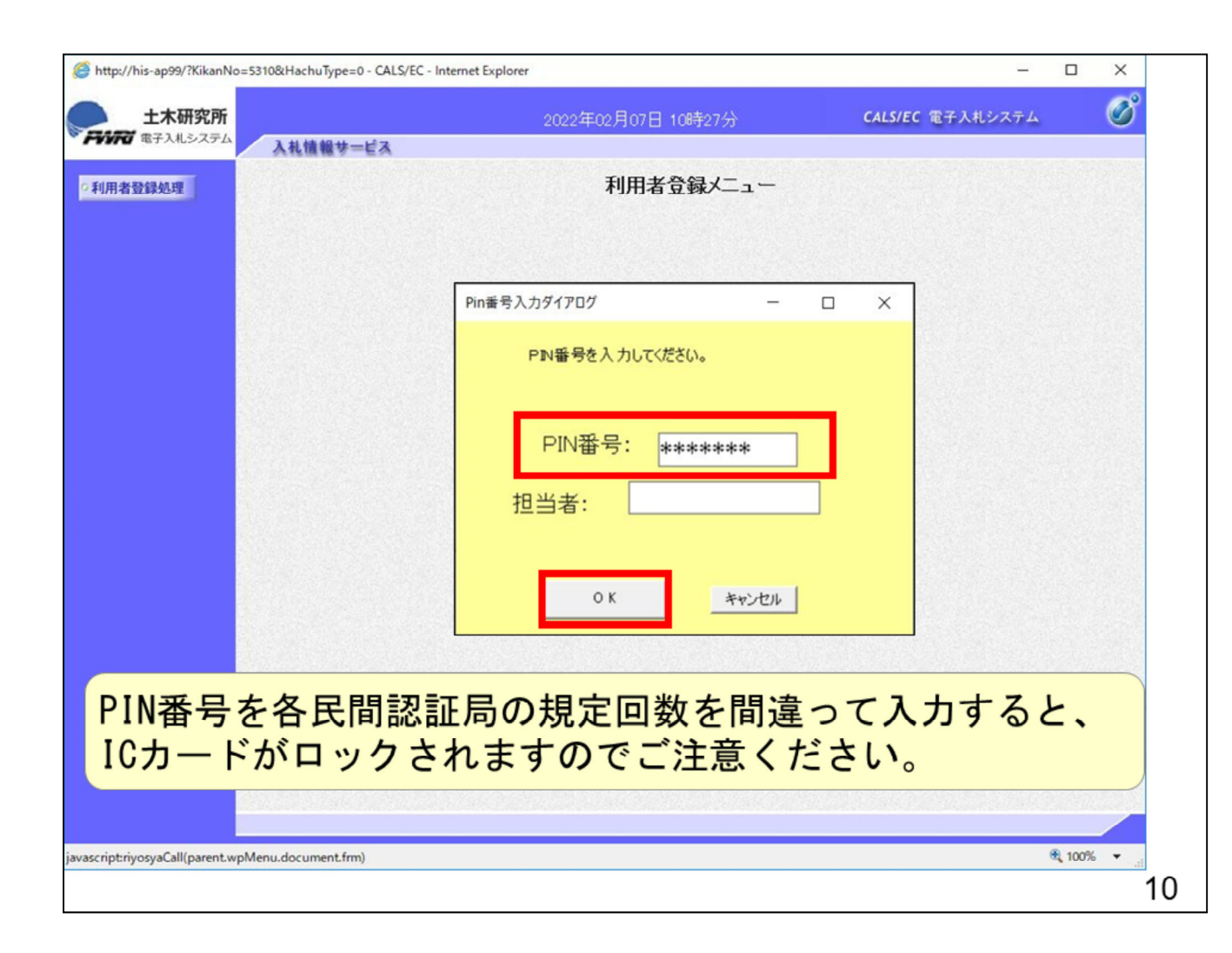

黄色い画面が表示されますので、 PIN番号に民間認証局から通知され たPIN番号を入力します。

注意する点は数回連続して間違えるとICカードがロックされてしまいICカードが利用できなくなりますのでご注意ください。

エラーメッセージが表示された場合 は、落ち着いて民間認証局から通 知されたPIN番号を再度確認してか ら入力してください。

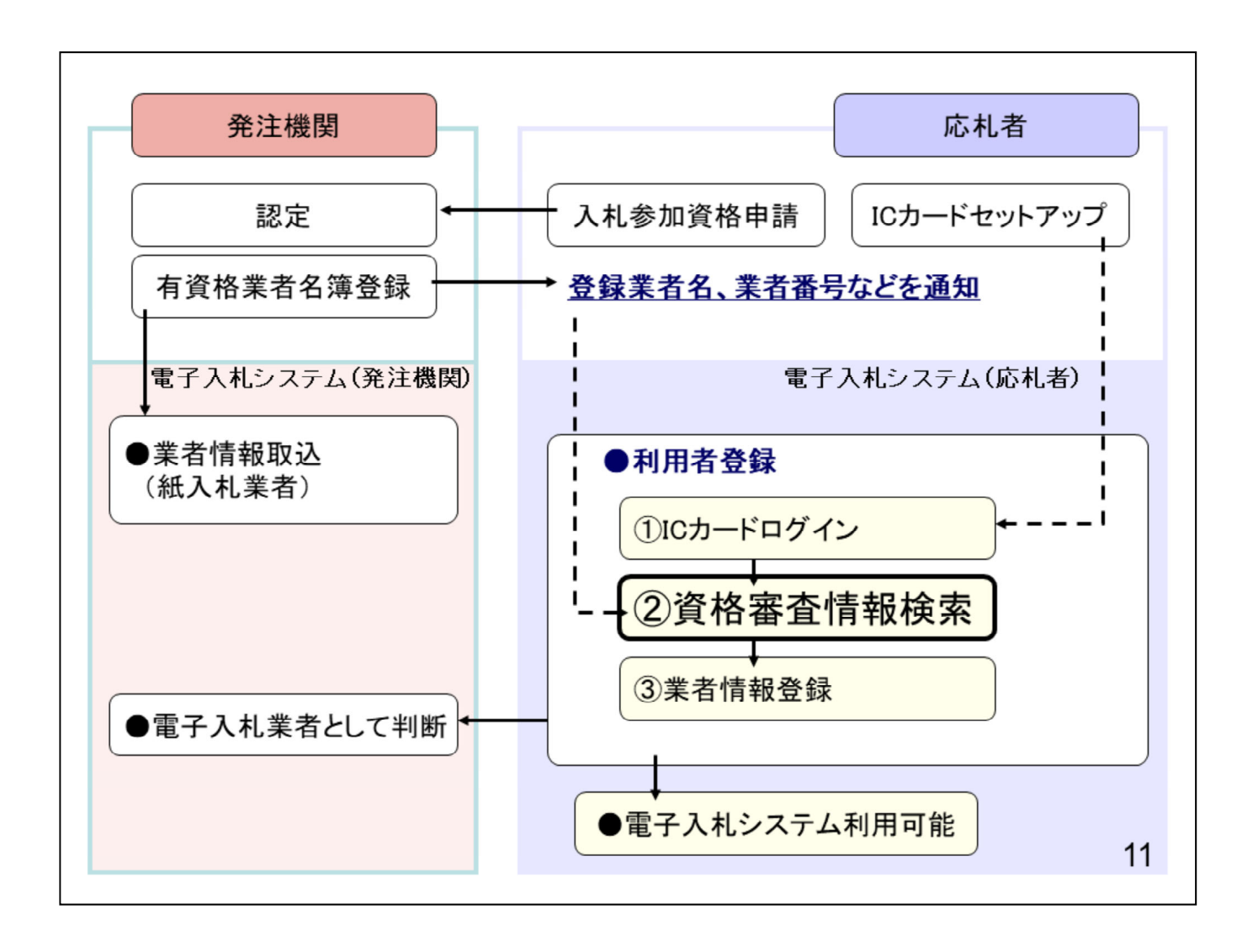

「②資格審査情報検索」の操作手順 を説明します。

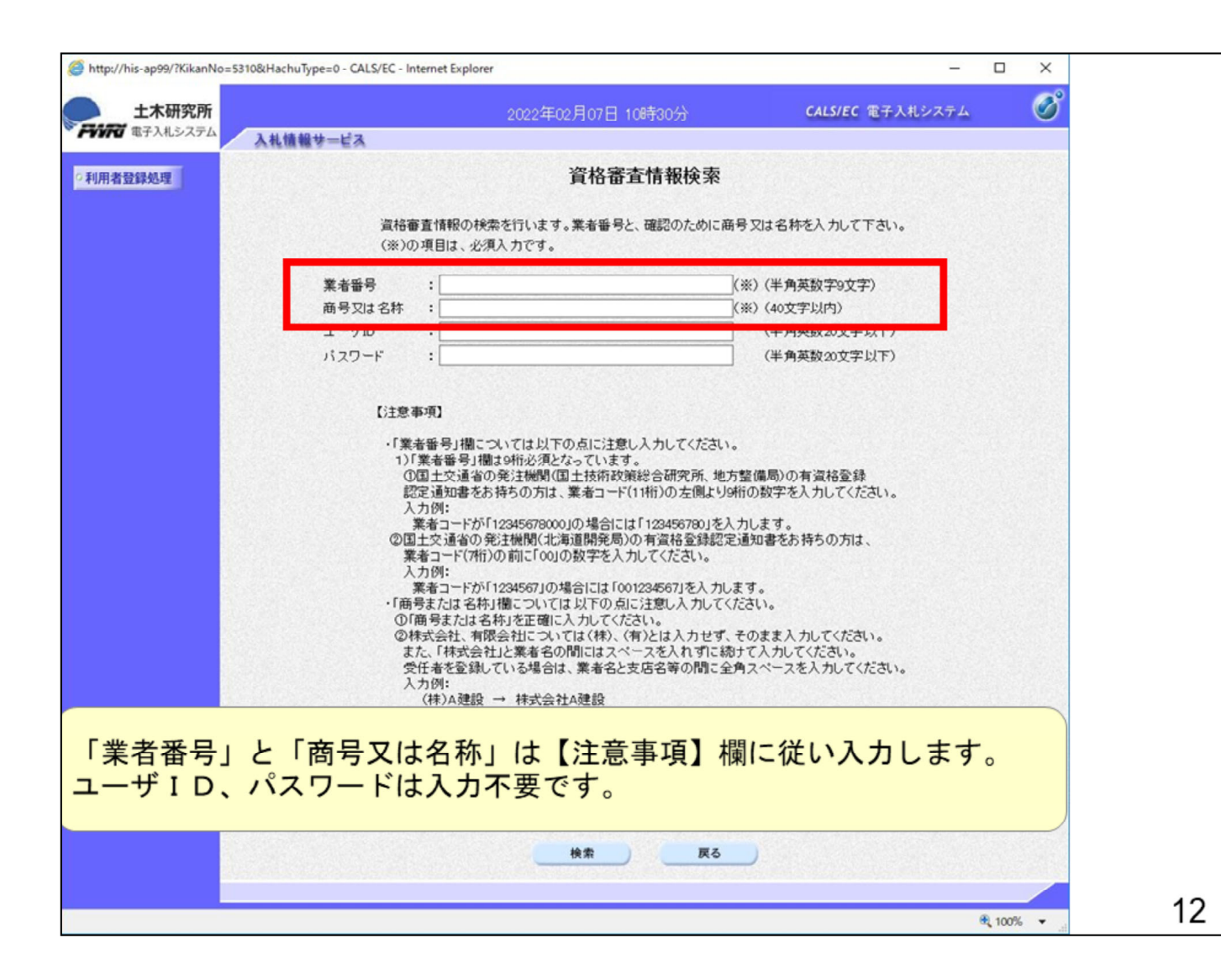

「電子入札システム用業者番号」 と「商号又は名称」は【注意事 項】欄に従い入力します。 (電子入札システム用業者番号 は、入札参加資格申請で 発注機関より発行された業者番 号(9桁)を入力してください。)

「ユーザID」「パスワード」は入力 不要となります。

| http://his-ap99/?KikanNo=5310&h | HachuType=0 - CALS/EC - Intern | et Explorer                                      | -                                  | 0 X          |  |
|---------------------------------|--------------------------------|--------------------------------------------------|------------------------------------|--------------|--|
| 十木研究所                           |                                | 2022年12月07日 10時20公                               | CALS/EC 電子入札システム                   | Ø            |  |
| それれば 電子入札システム                   | 封持報告」ビス                        | 2022+02/10/10/10/430/3                           |                                    | •            |  |
|                                 | 作用器 S=Eダ                       |                                                  |                                    |              |  |
| 利用者登録処理                         |                                | 資格審査情報検                                          | 索                                  | Hare Balance |  |
|                                 |                                |                                                  |                                    |              |  |
|                                 | 資格審査(                          | 情報の検索を行います。業者番号と、確認のため                           | に商号又は名称を入力して下さい。                   |              |  |
|                                 | (※)の項                          | 目は、必須入力です。                                       |                                    |              |  |
|                                 | 室去账号 :                         | 990000078                                        | (※)(半角革数字9文字)                      |              |  |
|                                 | 麻号▽は名称 :                       | 株式会社テ2ト工務店03                                     | x(※)(40文字以内)                       |              |  |
|                                 | 7 ーザID :                       |                                                  | (半角英数20文字以下)                       |              |  |
|                                 | パスワード :                        |                                                  | (半角英数20文字以下)                       |              |  |
|                                 |                                | L                                                |                                    |              |  |
|                                 |                                |                                                  |                                    |              |  |
|                                 | 【注意事項                          | 1                                                |                                    |              |  |
|                                 | ・「業者番                          | 号」欄こついては以下の点に注意し入力してくた                           | <b>ວ</b> ່າ.                       |              |  |
|                                 | 1)「葉利<br>①国日                   | 皆番号」欄は9桁必須となっています。<br>ト交通省の発注機関(国土技術政策総合研究所      | 地方整備局)の有資格登録                       |              |  |
|                                 | 認定认                            | 通知書をお持ちの方は、業者コード(11桁)の左側                         | より9桁の数字を入力してください。                  |              |  |
|                                 | 入力6<br>業者                      | 判:<br>コードが「12345678000」の場合には「123456780           | はた入力します。                           |              |  |
|                                 | 21±5                           | を通省の発注機関(北海道開発局)の有資格登録                           | 認定通知書をお持ちの方は、                      |              |  |
|                                 | 業者 =<br>入力の                    | 1ード(7桁)の前に「00」の数字を入力してください。<br>M:                |                                    |              |  |
|                                 | 業者                             | コードが「1234567」の場合には「001234567」を入                  | カします。                              |              |  |
|                                 | ・「商号ま<br>の「商号                  | たは名称」欄については以下の点に注意し入力に                           | ってください。                            |              |  |
|                                 | ②株式:                           | 会社、有限会社については(株)、(有)とは入力+                         | す、そのまま入力してください。                    |              |  |
|                                 | また、                            | 「株式会社」と業者名の間にはスペースを入れず<br>*を登録している提合け、業者名と支店名等の問 | に続けて入力してください。<br>に全角スペースを入力してください。 |              |  |
|                                 | 入力的                            |                                                  | ETAX XEXHOULEUS                    |              |  |
|                                 | (材                             | E)A建設 → 株式会社A建設                                  | ¢۴                                 |              |  |
|                                 | By                             | TEXTHOUSE · DEEXHWERT OUR                        | <i>1</i> 0                         |              |  |
|                                 | <b>デ</b> 不明                    | またとずけ 下記すでお問い合わせ/ださい                             |                                    |              |  |
|                                 | <br>I                          | 立研究開発法人土木研究所総務部会計課調査                             | 世当 029-879-6703                    |              |  |
|                                 | •                              | 立研究開発法人土木研究所寒地土木研究所管于                            | 里翻経理課契約担当 011-841-1629             |              |  |
|                                 |                                |                                                  |                                    |              |  |
|                                 |                                | 検索 夏                                             | 8                                  |              |  |
|                                 |                                |                                                  |                                    |              |  |
|                                 |                                |                                                  |                                    |              |  |
|                                 |                                |                                                  |                                    | € 100% ·     |  |

「業者番号」「商号又は名称」を入力 後に「検索」をクリックします。

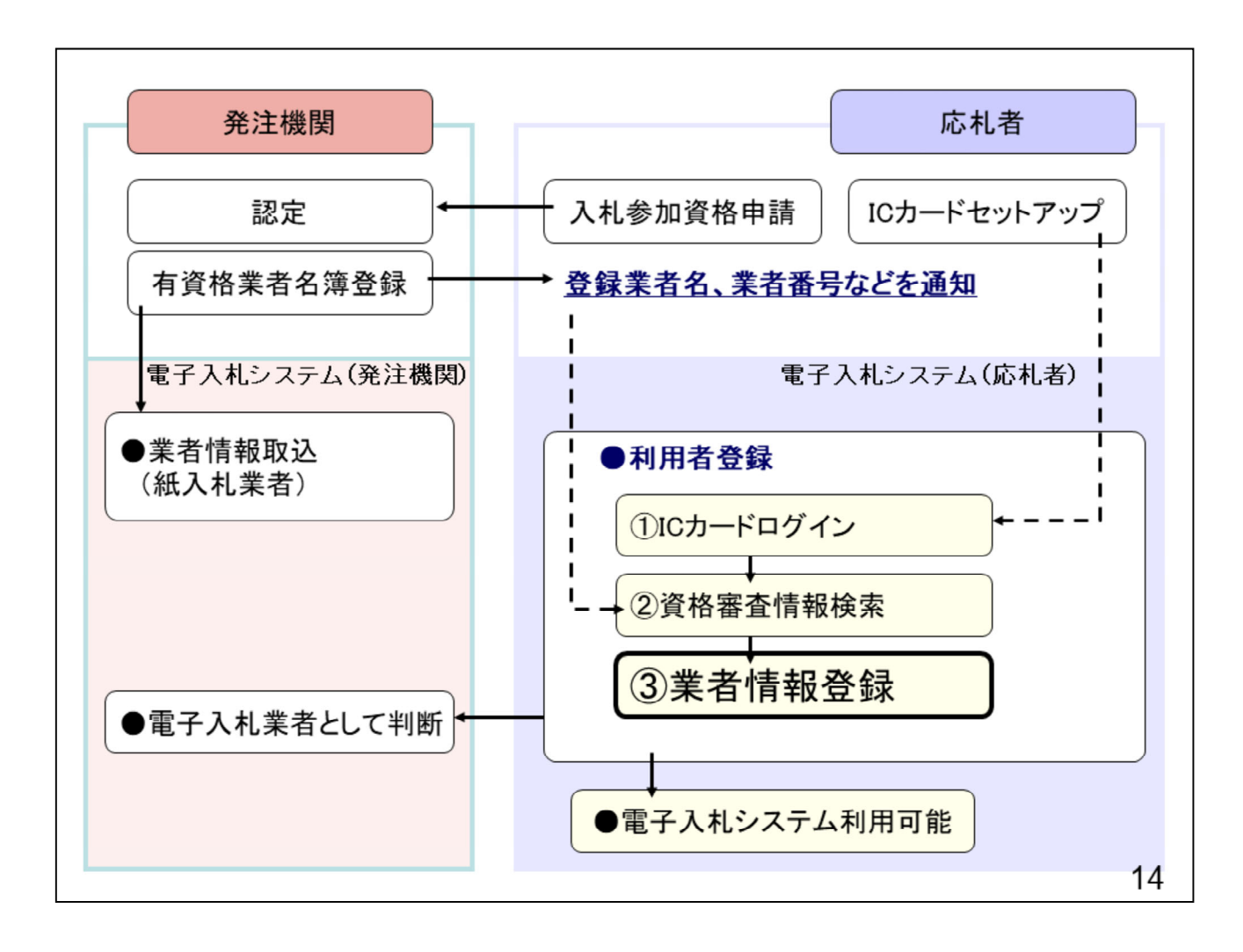

「③業者情報登録」の操作手順を 説明します。

| かたる 電子入札システム | 入礼情報サービス                                 |                                                                          |                        | (market) |
|--------------|------------------------------------------|--------------------------------------------------------------------------|------------------------|----------|
| 用者登録処理       |                                          | 利用者登録                                                                    |                        | ·        |
|              |                                          | 利用者登録では、業者情報とICカードの登録<br>(※)の項目は、必須入力です。                                 | <b>录を行います。</b>         |          |
|              | 企業情報                                     |                                                                          |                        |          |
|              | 企業名称<br>企業都便番号<br>企業住所<br>代表者氏名<br>代表者代籍 | :株式会社テスト工務店03<br>:123-4567<br>: ○○○○市××町△丁目1-1-3<br>:テスト 3太郎<br>:代表取締役社長 |                        |          |
|              | 代表電話番号                                   | : 03-3333-0003                                                           | (※)(半角 例:03-0000-0000) |          |
|              | 代表FAX番号                                  | : 03-3333-0003                                                           | (※)(半角 例:03-0000-0000) |          |
|              | 部署名                                      | : 部署名                                                                    | (※)(30文字以内)            |          |
|              | 代表窓口情報                                   | 指名明はエニにメールが送信されます。                                                       |                        |          |
|              | 連絡先名称(部署名等)                              | : 連絡先名称(部署名等)                                                            | (※)(60文字以内)            |          |
|              | 連絡先郵便番号                                  | : 123-4567                                                               | (※)(半角 例:123-4567)     |          |
|              | 連絡先住所                                    | : 連絡先住所                                                                  | (※)(60文字以内)            |          |
|              | 連絡先氏名                                    | : 連絡先氏名                                                                  | (※)(20文字以内)            |          |
|              | 連絡先電話番号                                  | : 03-0000-0000                                                           | (※)(半角 例:03-0000-0000) |          |
|              | 連絡先FAX番号                                 | : 03-0000-0000                                                           | (※)(半角例:03-0000-0000)  |          |
|              | 連絡先メールアドレス                               | :                                                                        | (※)(半角100文字以内)         |          |
|              |                                          |                                                                          | (※) (上記内应重度1 +)        |          |

「利用者登録」では「企業情報」「代表窓口情報」「ICカード利用部署情報」にある白抜きの項目を入力していただきます。

代表者窓口情報には指名通知書のメールが送られます。

「企業情報」の企業名称等の入力 できない項目に変更がある場合は、 土木研究所へ連絡して変更してく ださい。

| 研究所                                                                                         | 2022年02月07日 10時36分                                                                                  | <b>CALS/EC</b> 電子入札システム                                                                                                    | Ø |
|---------------------------------------------------------------------------------------------|----------------------------------------------------------------------------------------------------|----------------------------------------------------------------------------------------------------|---|
| 4.システム<br>連絡先撃便番号<br>連絡先住所<br>連絡先氏名<br>連絡先不都長<br>連絡先不本番号<br>連絡先メールアドレス<br>メールアドレス再入力        | : [123-4567<br>: 連絡先住所<br>: 連絡先氏名<br>: [03-0000-0000<br>: [03-0000-0000<br>: [1]<br>: [1]           | <ul> <li>(※)(半角 例:123-4567)</li> <li>(※)(60文字以内)</li> <li>(※)(20文字以内)</li> <li>(※)(半角 例:03-0000-0000)</li> <li>(※)(半角 例:03-0000-0000)</li> <li>(※)(半角 例:03-0000-0000)</li> <li>(※)(半角 例:03-0000-0000)</li> <li>(※)(半角 例:03-0000-0000)</li> <li>(※)(半角 例:03-0000-0000)</li> </ul> |   |
| ICカード利用部署情報<br>ICカード企業名称<br>ICカード企業住所<br>ICカード取得者氏名<br>ICカード取得者住所<br>連絡先名称(部署名等)<br>連絡先郵便番号 | : Company1<br>: Minato Akasaka<br>: Person1<br>: Kanasawa1 kawasaki4<br>: 連絡先名称(部署名等)<br>: 123-4567 | (※)(60文字以内)<br>(※)(半角 例:123-4567)                                                                                                    |   |
| 連絡先住所<br>連絡先氏名<br>連絡先電話番号<br>連絡先FAX番号<br>連絡先メールアドレス<br>メールアドレス再入力                           | : 連絡先住所<br>: 連絡先氏名<br>: 03-0000-0000<br>: 03-0000-0000<br>: [<br>: [                                | <ul> <li>(※)(60文字以内)</li> <li>(※)(20文字以内)</li> <li>(※)(半角例:03-0000-0000)</li> <li>(※)(半角例:03-0000-0000)</li> <li>(※)(半角100文字以内)</li> <li>×(※)(上記内容再度入力)</li> </ul>                                                                                                    |   |
|                                                                                             | 入力内容確認 戻る                                                                                           |                                                                                                    |   |

指名通知書以外のシステムが発行するメールは「ICカード利用部 署情報」で入力した「連絡先メールアドレス」へ送られます。 全ての項目を入力したら、「入力内容確認」ボタンをクリックします。

| http://his-ap99/?KikanNo=5310&HachuType=0 - | CALS/EC - Internet Explorer |                  | - 0              | ×     |
|---------------------------------------------|-----------------------------|------------------|------------------|-------|
| 土木研究所                                       | 2022年02月0                   | 7日 10時36分        | CALS/EC 電子入札システム | Ø     |
| FVFF 電子入札システム 入札情報サービ                       | 12                          |                  |                  |       |
| ○利用者登録処理                                    | ĝ                           | 録内容確認            |                  | ^     |
|                                             | 企業情報                        |                  |                  |       |
|                                             | 企業名称                        | :株式会社テスト工務店03    |                  |       |
|                                             | 企業郵便番号                      | : 123-4567       |                  |       |
|                                             | 企業住所                        | :0000市××町ム丁目1.   | -1-3             | 1266  |
|                                             | 代表者氏名                       | : テスト 3太郎        |                  |       |
|                                             | 代表者役職                       | :代表取稀假社長         |                  |       |
|                                             | 代表电話番号                      | : 03-3333-0003   |                  | 2522  |
|                                             | 1、次「A<番号<br>部署之             | · 3322-0003      |                  |       |
|                                             |                             |                  |                  |       |
|                                             | 代表窓口情報                      |                  |                  |       |
|                                             | 連絡先名称(部署名等)                 | :連絡先名称(部署名等)     |                  |       |
|                                             | 連絡先郵便番号                     | : 123-4567       |                  |       |
|                                             | 連絡先住所                       | :連絡先住所           |                  | 13352 |
|                                             | 連絡先氏名                       | :連絡先氏名           |                  | 1016  |
|                                             | 連絡无電話番号                     | : 03-0000-0000   |                  |       |
|                                             | 連絡先FAX番号<br>海線生ノールマロック      | : 09-0000-0000   |                  |       |
|                                             | 運輸元メールアドレス                  |                  |                  |       |
|                                             | ICカード利用部署情報                 |                  |                  |       |
|                                             | ICカード企業名称                   | : Company1       |                  |       |
|                                             | ICカード企業住所                   | : Minato Akasaka |                  | v     |
|                                             | でカード取得を氏之                   | * Percon1        |                  |       |
|                                             |                             |                  | € 100            | 7% ▼  |
|                                             |                             |                  |                  | .ti   |

「登録内容確認」画面が表示さ れますので、入力内容を確認し てください。

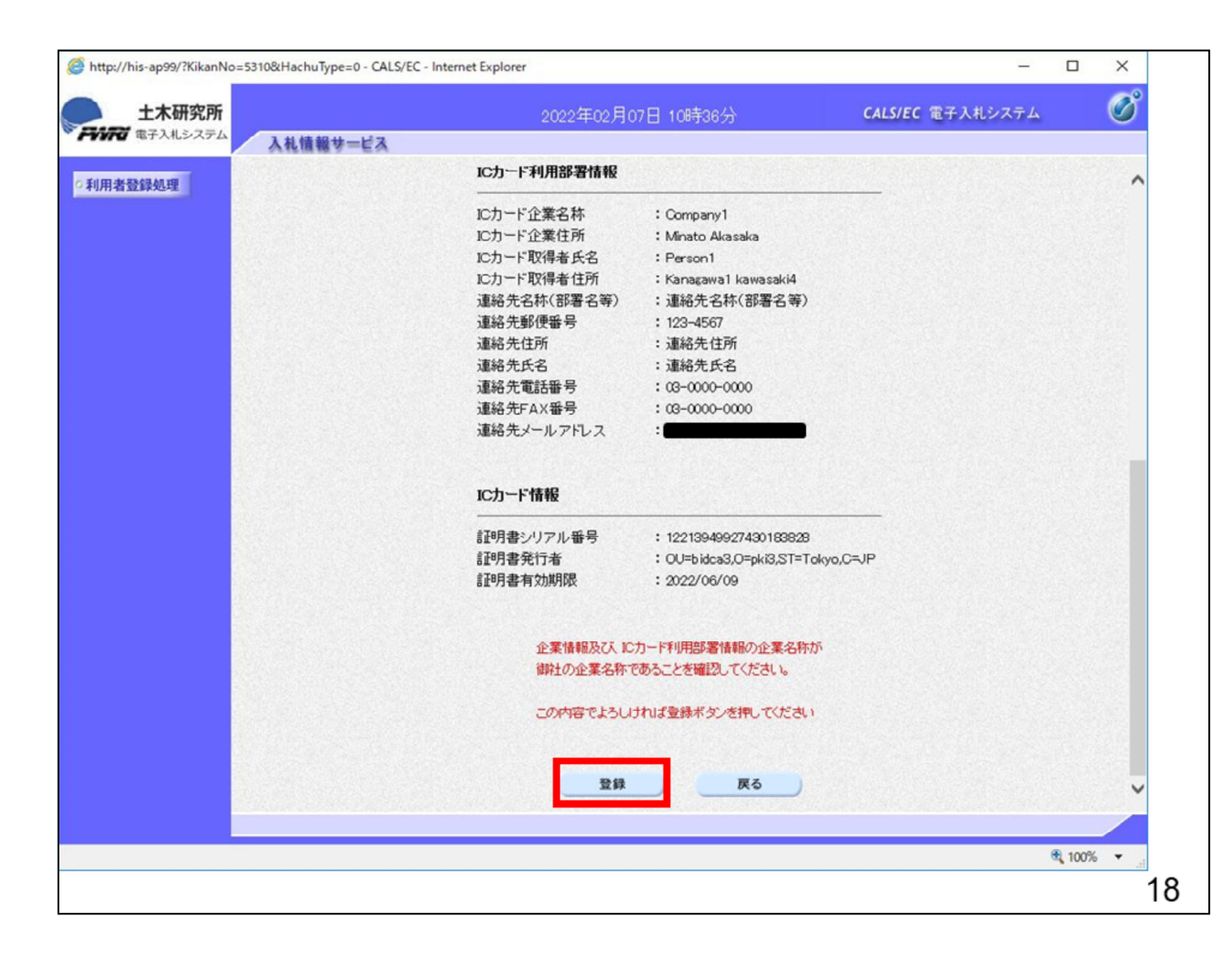

確認して修正がない場合は、「登録」ボタンをクリックします。 修正が必要な場合は、「戻る」ボタンをクリックして、「業者情報登録」 画面に戻り、修正します。

| http://his-ap99/?KikanNo=5310&Hachu | pe=0 - CALS/EC - Internet Explorer               | – 🗆 X            | × |
|-------------------------------------|--------------------------------------------------|------------------|---|
| 土木研究所                               | 2022年02月07日 10時36分                               | CALS/EC 電子入札システム | 8 |
| トレントロ 電子入札システム 入札情                  | サービス                                             |                  |   |
| 利用者登録処理                             |                                                  |                  |   |
|                                     |                                                  |                  |   |
|                                     | 利用者情報の登録が完了いたしました。                               |                  |   |
|                                     | 企業回は53100000000000です。<br>登録完了物に登録したメールアドレスに登録完了メ | ールが送信されます。       |   |
|                                     | メールが配信されない場合には、登録内容を再度ご                          | 「確認のうえ修正ください。    |   |
|                                     | ブラウザを右上のXボタンで一度終了させて下さい。                         |                  |   |
|                                     |                                                  |                  |   |
|                                     |                                                  |                  |   |
|                                     | ED BA                                            |                  |   |
|                                     |                                                  |                  |   |
|                                     |                                                  |                  |   |
|                                     |                                                  |                  |   |
|                                     |                                                  |                  |   |
|                                     |                                                  |                  |   |
|                                     |                                                  |                  |   |
| 改四古了他に                              |                                                  |                  | 1 |
| 登録元「後に                              | 全球したメールアトレスに登                                    | 球元「メールか迭信        |   |
| されます。メー                             | レが送信されない場合には                                     | 、登録内容を再度         |   |
| ご確認のうえ                              | 正ください。                                           |                  |   |
|                                     |                                                  |                  | i |
|                                     |                                                  |                  |   |

以上で利用者登録の操作は完了とな ります。

印刷ボタンを押して内容控えを印刷してください。

数分してもメールが届かない場合は、 メールアドレスが間違っていないか確認してください。

間違っていた場合はP9の「変更」ボタンから修正してください。

|             | 利用者情報                 |    |
|-------------|-----------------------|----|
| 企業ID        | : 531000000000000     |    |
| 企業名称        | :株式会社テスト工務店03         |    |
| 企業郵便番号      | : 123-4567            |    |
| 企業住所        | :0000市××町ム丁目1-1-3     |    |
| 代表者氏名       | :テスト 3太郎              |    |
| 代表者役職       | :代表取締役社長              |    |
| 代表電話番号      | : 03-3333-0003        |    |
| 代表FAX番号     | : 03-3333-0003        |    |
| 部署名         | : 部署名                 |    |
| 連絡先名称(部署名等) | :連絡先名称(部署名等)          |    |
| 連絡先郵便番号     | : 123-4567            |    |
| 連絡先住所       | :連絡先住所                |    |
| 連絡先氏名       | :連絡先氏名                |    |
| 連絡先電話番号     | : 03-0000-0000        |    |
| 連絡先FAX番号    | : 03-0000-0000        |    |
| 連絡先メールアドレス  |                       |    |
| ICカード企業名称   | : Company 1           |    |
| ICカード企業住所   | : Minato Akasaka      |    |
| ICカード取得者氏名  | : Person1             |    |
| ICカード取得者住所  | : Kanagawa1 kawasaki4 |    |
| 連絡先名称(部署名等) | :連絡先名称(部署名等)          |    |
| 連絡先郵便番号     | : 123-4567            |    |
| 連絡先住所       | :連絡先住所                |    |
| 連絡先氏名       | :連絡先氏名                |    |
| 連絡先電話番号     | : 03-0000-0000        |    |
| 連絡先FAX番号    | : 03-0000-0000        |    |
| 連絡先メールアドレス  |                       |    |
|             |                       |    |
|             |                       | 20 |
|             |                       | 20 |

印刷はブラウザの機能で印刷してくだ さい。

以上で利用者登録の操作イメージの 説明は終了となります。